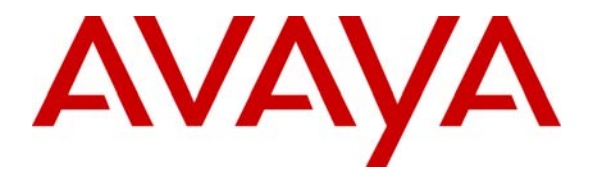

Avaya Solution & Interoperability Test Lab

## **Application Notes for Eaton Powerware 9125 with Avaya Communication Manager - Issue 1.0**

#### Abstract

These Application Notes describe the configuration steps required for Eaton Powerware 9125 to interoperate with Avaya Communication Manager. The 9125 range of Uninterruptible Power Supplies (UPS) from Powerware is a double conversion online UPS technology, where power is completely regenerated before reaching the connected load so that no power problems can reach any critical equipment. UPS keep systems up and running in the event of any power problems.

Information in these Application Notes has been obtained through Developer*Connection* compliance testing and additional technical discussions. Testing was conducted via the Developer*Connection* Program at the Avaya Solution and Interoperability Test Lab.

### 1. Introduction

These Application Notes describe the configuration steps required for Eaton Powerware 9125 to interoperate with Avaya Communication Manager.

Uninterruptible Power Supplies (UPS) keep systems up and running in the event of any power problems. An online UPS design, power irregularities such as: spikes, surges, brownouts, and blackouts before they are passed on to critical equipment. The 9125 range of UPSs is available in a power range of between 1000VA and 6000VA. During compliance testing a 1000VA unit was tested.

The online design protects against all common power problems, including input harmonics. The online design is combined with Powerware's Advanced Battery Management (ABM<sup>TM</sup>) technology, meaning that the 9125 UPS prolongs battery life. Alternative technologies available are 'line-interactive' and 'offline' (or 'standby'). Both of these technologies offer less protection against power problems and have a short break in the event of a power cut while the UPS transfers from mains power to battery power. Online technology maintains continuous supply in this situation.

ConnectUPS Web/SNMP cards which insert into the slot on the back of the Powerware 9125 UPS allow remote monitoring and controlling of the UPS from a web browser or other software available for free download. ConnectUPS card supports real-time web and SNMP communication over 10/100BaseT Ethernet connections and serve as a power-protected switching hub to support three additional 10/100BaseT links.

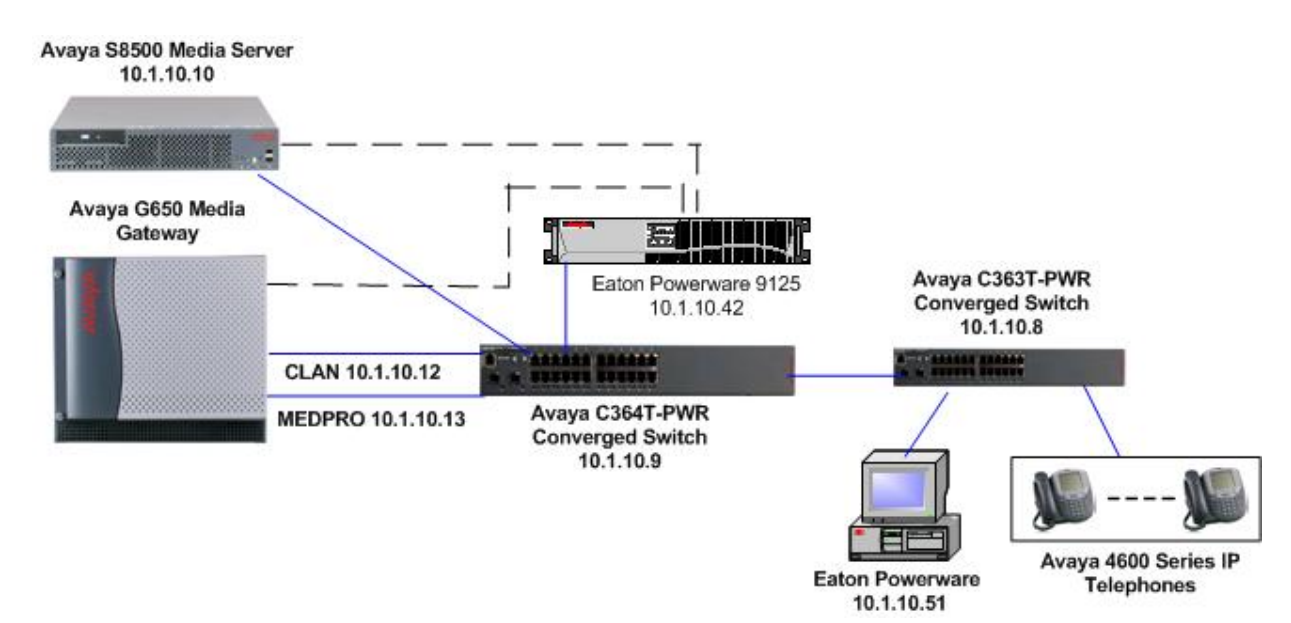

Figure 1 illustrates the network used for compliance testing.

Figure 1: Avaya Communication Manager with Eaton Powerware 9125

# 2. Equipment and Software Validated

Below is a list of the equipment and software versions used within the compliance-tested network.

| Equipment                                  | Software                |
|--------------------------------------------|-------------------------|
| Avaya S8500 Media Server running Avaya     | 4.0 (B014x 00.0.730.5)  |
| Communication Manager                      | 4.0 (K014X.00.0.730.3)  |
| Avaya G650 Media Gateway                   |                         |
| CLAN - TN799DP                             | HW01 FW017              |
| MEDPRO - TN2302AP                          | HW20 FW115              |
| Avaya 4600 Series IP Telephones (H.323)    | 2.7                     |
| Avaya C364T-PWR Converged Stackable Switch | 4.3.12                  |
| Avaya C363T-PWR Converged Stackable Switch | 4.3.12                  |
| Eaton Powerware 9125                       | 11.0                    |
| ConnectUPS Web/SNMP card                   | 3.22                    |
| Dell Workstation 370                       | Windows XP Professional |
|                                            | SP2                     |

# 3. Configure SNMP on Avaya Communication Manager

Access the Avaya Communication Manager administration web interface by entering *http://<ipaddr>/* as the URL in an Internet browser, where *<ip-addr>* is the IP address of Avaya Communication Manager. Log in with the appropriate credentials to the Avaya Communication Manager web interface and click **Launch Maintenance Web Interface**.

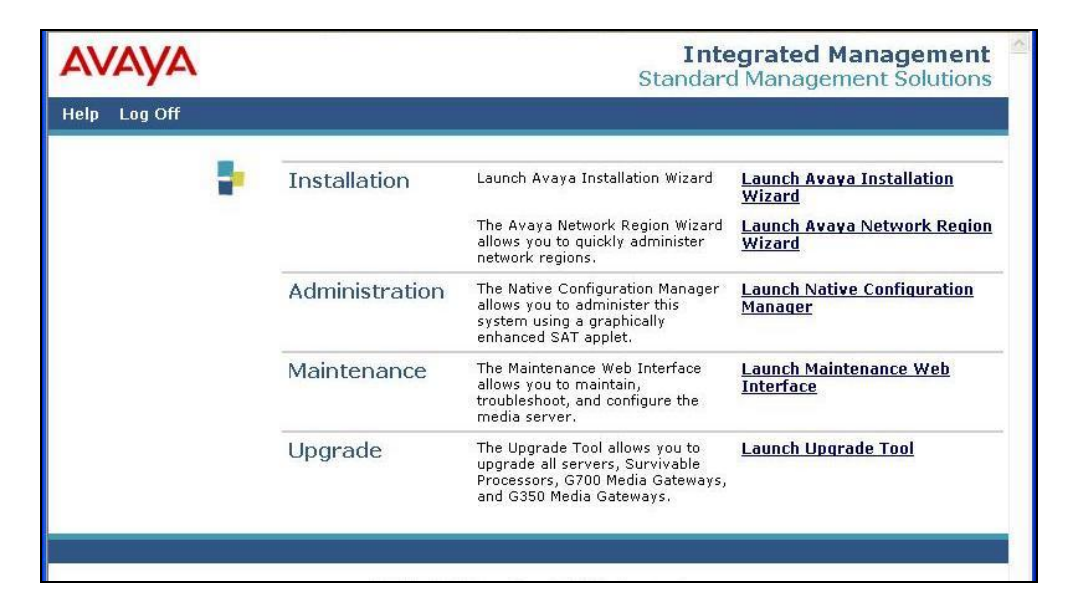

Under Server Configuration options, select Configure Server.

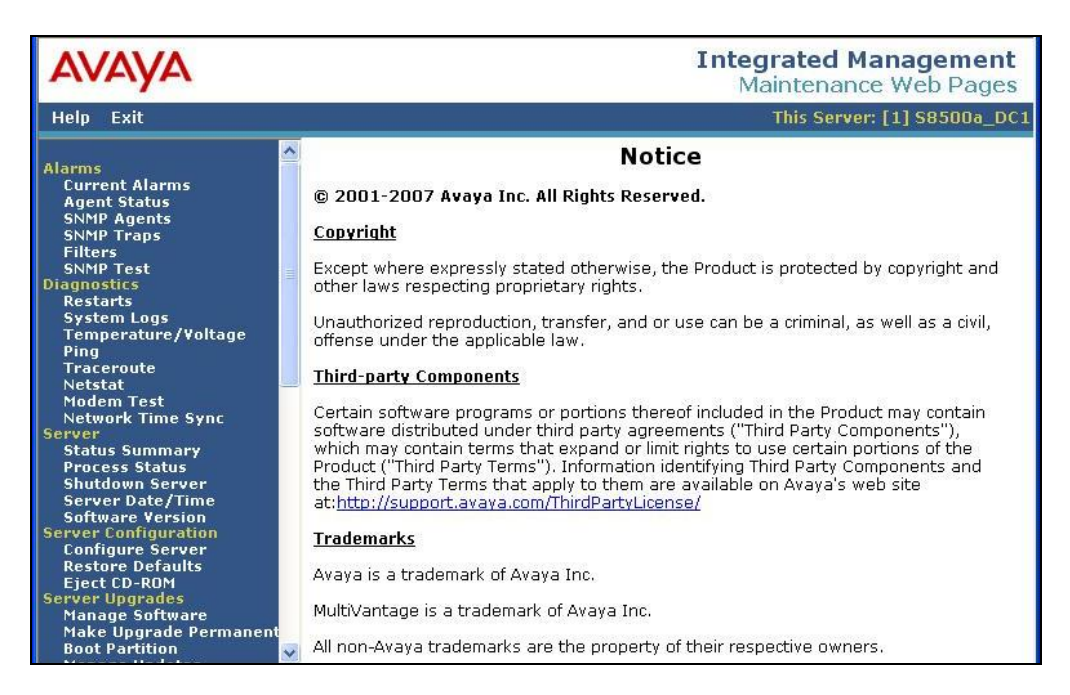

At the bottom of the screen click **Continue**.

| Steps                                                                                                    | Review Notices                                                                                                    |
|----------------------------------------------------------------------------------------------------|----------------------------------------------------------------------------------------------------|
| Review Notices<br>Set Identities<br>Configure Interfaces<br>Configure ESS/LSP<br>Configure Switches<br>Set DNS/DHCP | WARNING: The following Web pages guide you through the process<br>of configuring this server. To correctly configure this server, you<br>must complete all steps in this sequence. Some parts of the<br>configuration take effect immediately. Other parts do not change until<br>the process is complete. If you do not complete all steps, the server<br>will not function properly.                                                                                                    |
| Set Static Routes<br>Configure Time Server<br>Set Modem Interface<br>Configure RSA                                  | The configuration process runs in a separate browser window in front of the main browser window. The list to the left of this window shows the steps in the process. The blue bar highlights the step that you are currently completing. You can return to the main browser window at any time.                                                                                                    |
| Update System                                                                                                    | Before you begin, you must have the following information:                                                                                                    |
|                                                                                                    | <ul> <li>IP address for this server.</li> <li>Host name for this server</li> <li>Function assignment and configuration information for each operational ethernet interface.</li> <li>IP addresses of UPS units.</li> <li>DNS configuration (if used).</li> <li>DHCP server configuration (if used).</li> <li>Configuration data for static network routes (if used).</li> <li>Network Time Server configuration data.</li> <li>Modem return route data from Avaya Services (if Avaya Services supports this server).</li> <li>Configure Remote Supervisor Adaptor (RSA).</li> </ul> |
|                                                                                                    | Click CONTINUE to proceed.                                                                                                    |

HJP; Reviewed: SPOC 5/29/2007

Solution & Interoperability Test Lab Application Notes ©2007 Avaya Inc. All Rights Reserved. 4 of 16 EatonPowerware On the next screen click the **Configure individual services** radio button and then click **Continue** to proceed.

| Steps                                                                         | Specify how you want to use this wizard                                                            |  |
|-------------------------------------------------------------------------------|----------------------------------------------------------------------------------------------------|--|
| Review Notices<br>Set Identities<br>Configure Interfaces                      | <ul> <li>Configure all services using the wizard</li> <li>Configure individual services</li> </ul> |  |
| Configure Switches<br>Set DNS/DHCP                                            | Click CONTINUE to proceed.                                                                         |  |
| Set Static Routes<br>Configure Time Serve<br>Set Modem Interface              | Continue Help                                                                                      |  |
| Configure Time Serve<br>Set Modem Interface<br>Configure RSA<br>Update System | r Continue Heip                                                                                    |  |

Click on **Configure Switches**. From the **Number of UPS Units drop** down list, select 1. In the **IP address** field, enter the IP address of the Connect UPS Web card configured in Section 4.1. Enter an SNMP string in the **SNMP GET** and **SNMP SET** fields as shown below. This should match the SNMP string that is entered in the Powerware UPS configuration in Section 4.2. Click the **Close Window** button to the complete configuration.

| Configure Individual IP<br>Services                                                                                                    | Configure Server                                        |
|----------------------------------------------------------------------------------------------------|---------------------------------------------------------|
| Review Notices<br>Set Identities<br>Configure Interfaces<br>Configure ESS/LSP<br>Configure Switches<br>Set DNS/DHCP<br>Set Static Routes<br>Configure Time Server<br>Set Modem Interface | Configure Switches<br>UPS<br>Number of UPS Units        |
| Configure KSA                                                                                                    | IP Address 10.1.10.42                                   |
|                                                                                                    | SNMP GET public                                         |
|                                                                                                    | SNMP SET public                                         |
|                                                                                                    | Click CHANGE to change values. Change Close Window Help |

### 4. Configure Powerware 9125

#### 4.1. Configure Connect UPS Web/SNMP card

Using a serial connection from a workstation connect to the Connect UPS Web/SNMP card. Enter the appropriate password.

At the menu options shown below, select **option 1** (Web/SNMP Card Settings).

Please Enter Your Choice => 1

At the menu options shown below, select **option 1** (Set the IP Address, Gateway Address and MIB System Group).

[ ConnectUPS Web/SNMP Card Configuration Utility ] 1. Set the IP Address, Gateway Address and MIB System Group 2. Set Web/SNMP Card Control Group 3. Set Write Access Managers 4. Set Trap Receivers 5. Set Date and Time 6. UPS Event Actions 7. Set UPS Information 8. Set Superuser Name and Password 9. Email Notification 10. Set Website Links 11. Card Settings and Event Log Summary 12. Set External Contact Monitoring 13. Language Selection 14. Network Connection Test 0. Back to Main Menu

Please Enter Your Choice => 1

At the menu options shown below, select **option 1** to set the IP address.

[ ConnectUPS Web/SNMP Card Configuration Utility ] Web/SNMP Card Version : ConnectUPS Web/SNMP Card V3.22 Ethernet Address : 00-E0-D8-09-79-EA 

 1. IP Address
 : 192.168.7.19

 2. Gateway Address
 : 192.168.7.1

 3. Network Mask
 : 255.255.0

 4. DNS IP Address
 : 0.0.0.0

 5. Mail Server : 6. sysContact : 7. sysName : ConnectUPS Web/SNMP Card 8. sysLocation : 0. Return to previous menu Please Enter Your Choice => 1 Enter IP address : [192.168.7.18] 10.1.10.42 Select option 2 to set the Gateway address. Please Enter Your Choice => 2 Enter Gateway address : [192.168.7.18] [10.1.10.1] Select option 3 to set the Network Mask. Please Enter Your Choice => 3

Select **option 0** to return to the previous menu and then select **option 0** to exit.

Enter Network Mask : [255.255.255.0]

#### 4.2. Configure Powerware 9125

Access the ConnectUPS Web/SNMP card administration web interface by entering *http://<ipaddr>/* as the URL in an Internet browser, where *<ip-addr>* is the IP address of ConnectUPS Web/SNMP card configured in Section 4.1. Log in with the appropriate credentials.

| FAT-N Po              | werware                                                                                   |                                                               | Conr                                          | nectUPS <sup>™</sup> 1                                  | Web/SNMP                             | Card        |
|-----------------------|-------------------------------------------------------------------------------------------|---------------------------------------------------------------|-----------------------------------------------|---------------------------------------------------------|--------------------------------------|-------------|
| Summary               | UPS History                                                                               | Configuration                                                 | Control                                       | Registered<br>Clients                                   | Language                             | <u>Help</u> |
| <u>Summary</u>        |                                                                                           |                                                               |                                               |                                                         |                                      | <u>Help</u> |
| Summary               |                                                                                           |                                                               |                                               |                                                         |                                      | ^           |
| <u>Identification</u> | UPS Model<br>UPS Firmware version<br>VA Rating<br>User-Assigned Name<br>Card's IP Address | PW9125 10<br>FP: 11.0 INV<br>1000 VA<br>UPS Web<br>10.1.10.42 | 00i<br>: 11.0<br>Card                         | ]                                                       |                                      |             |
| Current Statu         | IS                                                                                        | Status@aGl                                                    | ance RSS                                      | l.                                                      |                                      | ill.        |
|                       | Overali Status<br>External Contact #1 Status<br>External Contact #2 Status                | SYSTEM NO<br>Disabled<br>Disabled                             | KMAL                                          |                                                         |                                      |             |
|                       | Remote Temperature (Degree<br>Remote Humidity (%)<br>Runtime (minutes)                    | sC) 28<br>17<br>7                                             |                                               |                                                         |                                      |             |
|                       | Last Battery Test Status<br>Last Logged <u>Events</u>                                     | Unavailable<br>03/04/2007<br>03/04/2007<br>03/04/2007         | 16:59:33 Low<br>16:59:42 Low<br>16:59:42 AC p | Battery Alarm pr<br>Battery Alarm no<br>ower has been r | resent<br>o longer exists<br>estored |             |
| Input                 |                                                                                           |                                                               |                                               |                                                         |                                      |             |
| 100                   | Voltage in (VAC)                                                                          | 241                                                           |                                               |                                                         |                                      |             |
|                       | Current In (AC Amps)                                                                      | 3.2                                                           |                                               |                                                         |                                      |             |
|                       | Frequency (Hertz)                                                                         | 50.1                                                          |                                               |                                                         |                                      |             |
| Output                |                                                                                           |                                                               |                                               |                                                         |                                      |             |
|                       | Voltage Out (VAC)                                                                         | 240                                                           |                                               |                                                         |                                      |             |
|                       | Current Out (AC Amps)                                                                     | 3.0                                                           |                                               |                                                         |                                      | ~           |

Select Configuration  $\rightarrow$  Web/SNMP Card Configuration and verify card settings configured in Section 4.1.

| FAT-N P                                         | owerware                                        |                       |                      | (                             | Connectl               | JPS <sup>™</sup> V             | Veb/SNMF               | P Card      |
|-------------------------------------------------|-------------------------------------------------|-----------------------|----------------------|-------------------------------|------------------------|--------------------------------|------------------------|-------------|
| Summary                                         | UPS History C                                   | Configuratio          | on                   | Contro                        | <u>I Regis</u><br>Clie | tered<br>ents                  | Language               | <u>Help</u> |
| <u>UPS Event UPS SI</u><br><u>Actions Resta</u> | nutdown and UPS Shutdown Sant Settings Schedule | Web/SHMP<br>Configura | <u>Card</u><br>ition | <u>SHMP Trap</u><br>Receivers | Email<br>Notification  | <u>Date and</u><br><u>Time</u> | <u>EMP</u><br>Settings | <u>Help</u> |
| Web/SNMP Card                                   | d Configuration:                                |                       |                      |                               |                        |                                |                        | ^           |
|                                                 | Firmware Revision                               |                       | Connect              | UPS Web/SN                    | MP Card V3.2           | 2                              |                        |             |
|                                                 | MAC Address                                     |                       | 00-E0-D              | 8-09-79-EA                    |                        |                                |                        |             |
|                                                 | ConnectUPS Web/SNMP Card IP                     | Address               | 10.1.10.             | 42                            |                        |                                |                        |             |
|                                                 | Gateway Address                                 |                       | 10.1.10.             | 1                             |                        |                                |                        |             |
|                                                 | Subnet Mask                                     |                       | 255.255              | i.255.0                       |                        |                                |                        |             |
|                                                 | DNS IP Address                                  |                       | 0.0.0.0              |                               |                        |                                |                        |             |
|                                                 | Mail Server                                     |                       |                      |                               |                        |                                |                        |             |
|                                                 | Website Link 1 IP Address                       |                       | www.pc               | werware.com                   | n/software/lic         | сe                             |                        |             |
|                                                 | Website Link 1 Screen Text                      |                       | Advant               | age - Registi                 | er Here                |                                |                        |             |
|                                                 | Website Link 2 IP Address                       |                       | www.pc               | werware.com                   | n/Software/N           | 1.                             |                        |             |
|                                                 | Website Link 2 Screen Text                      |                       | Downlo               | ad Powerwa                    | re MultiView           |                                |                        |             |
|                                                 | History Log Frequency (minutes)                 | )                     | 1                    |                               |                        |                                |                        |             |
|                                                 | BOOTP/DHCP Control                              |                       | Disabl               | ed 🔽                          |                        |                                |                        |             |
|                                                 | Telnet Control                                  |                       | Enable               | ed 🔽                          |                        |                                |                        |             |
|                                                 | TFTP Upgrade Control                            |                       | Enable               | id 🗸                          |                        |                                |                        |             |
|                                                 | HTTP and Telnet Security Contro                 | ol                    | Disable              | ed 💌                          |                        |                                |                        |             |
|                                                 | Reset Configuration to Default                  |                       | No                   | ~                             |                        |                                |                        |             |
|                                                 | Restart ConnectUPS Web/SNMP                     | Card                  | No                   | ~                             |                        |                                |                        |             |
|                                                 | (                                               | Set Valu              | ies                  |                               |                        |                                |                        | ~           |

Select Configuration  $\rightarrow$  SNMP Trap Receivers. In Index number 1, enter the following parameters.

- IP address IP address of Avaya Communication Manager "10.1.10.10".
- **Community String** enter the same SNMP community string "public" configured in Section 3.
- Severity Level from the drop down list select "All Traps".
- **Trap Types** from the drop down list select "RFC 1628 MIB Traps".

Click the **Set Values** button.

| Summ                 | ary                                  | UPS I                                           | listory                                        | Configuration                      |                                                     | <u>Control</u>                                         | <u>istered</u><br>lients | Language                      | Hel         |
|----------------------|--------------------------------------|-------------------------------------------------|------------------------------------------------|------------------------------------|-----------------------------------------------------|--------------------------------------------------------|--------------------------|-------------------------------|-------------|
| IPS Event<br>Actions | <u>UPS Shutd</u><br><u>Restart S</u> | own and<br>ettings                              | <u>UPS Shutdown</u><br><u>Schedule</u>         | <u>Web/SHMP C</u><br>Configuration | ard <u>SHMF</u><br>on <u>Rece</u>                   | <u>Trap</u> <u>Email</u><br>ivers <u>Ilotification</u> | Date and<br>Time         | <u>EMP</u><br><u>Settings</u> | <u>Help</u> |
| NMP Tra              | ap Receiv                            | ers:<br>( IP Add                                | iress Comm                                     | nunity String                      | Severity Leve                                       | I Trap Typ                                             | es                       |                               |             |
|                      | 1                                    | 10.1.10.10                                      | public                                         |                                    | All Traps 👻                                         | RFC 1628 MIB                                           | Traps 🔽                  |                               |             |
|                      | 2                                    | 0.0.0.0                                         | public                                         |                                    | None<br>Critical                                    | Disabled                                               | ~                        |                               |             |
|                      |                                      | Party and a                                     |                                                |                                    | Major                                               | Disabled                                               | *                        |                               |             |
|                      | 3                                    | 0.0.0.0                                         | public                                         |                                    | Minor                                               | Disclose                                               | N.C. Star                |                               |             |
|                      | 3<br>4                               | 0.0.0.0                                         | public                                         |                                    | Minor<br>All Traps                                  | Disabled                                               | ~                        |                               |             |
|                      | 3<br>4<br>5                          | 0.0.0.0                                         | public<br>public<br>public                     |                                    | Minor<br>All Traps<br>Minor                         | Disabled                                               | *                        |                               |             |
|                      | 3<br>4<br>5<br>6                     | 0.0.0.0 0.0.0.0 0.0.0.0 0.0.0.0 0.0.0.0         | public public public public public public      |                                    | Minor<br>All Traps<br>Minor Y<br>Minor Y            | Disabled<br>Disabled<br>Disabled                       | ~                        |                               |             |
|                      | 3<br>4<br>5<br>6<br>7                | 0.0.0.0 0.0.0.0 0.0.0.0 0.0.0.0 0.0.0.0 0.0.0.0 | public<br>public<br>public<br>public<br>public |                                    | Minor<br>All Traps<br>Minor V<br>Minor V<br>Minor V | Disabled<br>Disabled<br>Disabled<br>Disabled           | ><br>><br>>              |                               |             |

# 5. Interoperability Compliance Testing

The interoperability compliance test included feature and serviceability testing. The feature testing focused on UPS shutdown and restart settings. Serviceability testing included disconnecting the Powerware 9125 from the main power.

### 5.1. General Test Approach

The feature test was performed by first entering the IP address and the SNMP community strings configured on Avaya Communication Manager and Powerware 9125 and setting the trap type to RFC 1628 MIB traps. The Powerware 9125 UPS controlled shutdown was also tested. Serviceability testing included disconnecting the Powerware 9125 from the main power and testing the Powerware 9125 battery life and the ability for Powerware 9125 to log events and send alarms to Avaya Communication Manager when UPS power is interrupted or lost.

#### 5.2. Test Results

All test cases were executed and passed.

# 6. Verification Steps

#### 6.1. Avaya Communication Manager Alarms

When the Powerware 9125 UPS power is interrupted or lost, Avaya Communication Manager filters and records the following alarms shown in the screen below under Alarms  $\rightarrow$  Current Alarms in the Avaya Communication Manager Maintenance Web Interface.

| AVAYA                                                                                                    |                                                                                                    |                                                                                                    |                                                       | Integrated Management<br>Maintenance Web Pages                                     |
|----------------------------------------------------------------------------------------------------|----------------------------------------------------------------------------------------------------|----------------------------------------------------------------------------------------------------|-------------------------------------------------------|------------------------------------------------------------------------------------|
| Help Exit                                                                                                    |                                                                                                    |                                                                                                    |                                                       | This Server: [1] S8500a_DC1                                                        |
| Alarms<br>Current Alarms<br>Agent Status<br>SNMP Agents<br>SNMP Traps<br>Filters<br>SNMP Test<br>Diagnostics<br>Restarts<br>System Logs<br>Temperature/Voltage<br>Ping<br>Traceroute<br>Netstat<br>Modem Test<br>Network Time Sync<br>Server<br>Status Summary<br>Process Status<br>Shutdown Server<br>Server Date/Time<br>Software Version<br>Server Configure Server<br>Restore Defaults<br>Eject CD-ROM | Current<br>The Current Ala<br>Alarms are liste<br>Alarms cannot I<br>Produce ID: "10<br>Server<br>CommunicaMgr<br>Mo Communical<br>Server Alarm | nt Alarm:<br>arms Web page<br>id in chronolog<br>be viewed unle<br>noocococo<br>Minor Maj<br>Yes Yes<br>No No<br>No No<br>gr Alarms:<br>Igr Alarms | S<br>ical order beginnin<br>iss the telephony a<br>or | alarms and their origin.<br>g with the most recent.<br>oplication is running.      |
| Server Upgrades<br>Manage Software                                                                                                    | ID Source                                                                                                    | EvtID Lvl A                                                                                                    | ck Date                                               | Description                                                                        |
| Make Upgrade Permanent                                                                                                    | 4 UPS                                                                                                    | 19 MIN Y                                                                                                    | Tue Apr 03 16:5                                       | 7:31 BST 2007 Miscellaneous trap, e.g., bad battery                                |
| Manage Updates                                                                                                    | 🗆 3 UPS                                                                                                    | 19 MIN Y                                                                                                    | Tue Apr 03 16:5                                       | 7:23 BST 2007 Miscellaneous trap, e.g., bad battery                                |
| IPSI Version                                                                                                    | 🗆 2 UPS                                                                                                    | 16 MIN Y                                                                                                    | Tue Apr 03 16:5                                       | 7:23 BST 2007 Miscellaneous trap, e.g., bad battery                                |
| Download IPSI Firmware<br>Download Status                                                                                                    | 🗆 1 UPS                                                                                                    | 16 MIN Y                                                                                                    | Tue Apr 03 16:5                                       | 7:21 BST 2007 Miscellaneous trap, e.g., bad battery                                |
| Activate IPSI Upgrade<br>Activation Status<br>Data Backup/Restore<br>Backun Now                                                                                                    | 🗆 o ups                                                                                                    | 8 MAJ Y                                                                                                    | Tue Apr 03 16:5                                       | 7:19 BST 2007 Warning, System Power Failure: Possible UPS exhaustion in 5 minutes. |
| Backup History<br>Schedule Backup                                                                                                    | Clear C                                                                                                    | lear All                                                                                                    | Help                                                  |                                                                                    |

The following is a list of the event ID (**EvtID**) descriptions listed in the Maintenance Alarms for Avaya Communication Manager 4.0, Media Gateways and Servers document referenced in Section 9.

- 8 "upsEstimatedMinutesRemaining" UPS does not have an AC-power source.
- 16 "upsAlarmInputBad" An input condition is out of tolerance.
- 19 "upsAlarmBypassBad" The "source" power to the UPS, which (during a UPS overload or failure) also serves as "bypass" power to the load, is out of tolerance incorrect voltage by  $> \pm 12\%$  or frequency  $> \pm 3\%$ .
- 20 "upsAlarmLowBattery" The battery's remaining run time  $\leq$  specified threshold.

#### 6.2. Powerware 9125 event log

When the Powerware 9125 UPS power is interrupted or lost, the relevant logs are recorded and can be viewed under UPS History  $\rightarrow$  Event Log in the ConnectUPS Web/SNMP card web interface as shown below.

| Help | Language | Registered<br>Clients | ration <u>Control</u>            | Config             | UPS History           | Summary       |
|------|----------|-----------------------|----------------------------------|--------------------|-----------------------|---------------|
| Help | 5        | Data Log Applet       | More Event Logs                  | Event Log          | <u>More Data Logs</u> | UPS Data Log  |
|      |          |                       |                                  |                    |                       | PS Event Log: |
|      |          | 1                     | Event Description                | Time<br>(hh:mm:ss) | Date<br>(dd/mm/vvvv)  |               |
|      |          |                       | PS switched to battery power     | 16:53:14           | 03/04/2007            |               |
|      |          |                       | ility power has failed           | 16:53:14           | 03/04/2007            |               |
|      |          |                       | °S bypass unavailable            | 16:53:14           | 03/04/2007            |               |
|      |          |                       | power has been restored          | 16:54:58           | 03/04/2007            |               |
|      |          |                       | PS switched to battery power     | 16:58:00           | 03/04/2007            |               |
|      |          |                       | ility power has failed           | 16:58:00           | 03/04/2007            |               |
|      |          |                       | °S bypass unavailable            | 16:58:00           | 03/04/2007            |               |
|      |          |                       | w Battery Alarm present          | 16:59:33           | 03/04/2007            |               |
|      |          |                       | w Battery Alarm no longer exists | 16:59:42           | 03/04/2007            |               |
|      |          |                       | power has been restored          | 16:59:42           | 03/04/2007            |               |

### 7. Support

For any support related enquiries,

Eaton Power Quality Ltd 221 Dover Road Slough Berkshire SL1 4RF T +44 (0) 1753 608 700 F +44 (0) 1753 608 995 E <u>AvayaUPS@Eaton.com</u>

# 8. Conclusion

These Application Notes describe the configuration steps for Eaton Powerware 9125 to interoperate with Avaya Communication Manager. All test cases were completed successfully and the configuration described in these Application Notes has been successfully compliance tested.

### 9. Additional References

This section references the Avaya and Powerware product documentation that are relevant to these Application Notes.

Avaya product documentation can be found at http://support.avaya.com.

- Maintenance Alarms for Avaya Communication Manager 4.0, Media Gateways and Servers, Feb 2007; Doc ID: 03-300430
- Administrator Guide for Avaya Communication Manager, Feb 2007; Doc ID: 03-300509

Company and product information available from Powerware can be found at <a href="http://www.powerware.com/uk/">http://www.powerware.com/uk/</a>

- <u>http://www.powerware.com/EMEA/UPS/9125\_UPS.asp</u>
- <u>http://www.powerware.com/EMEA/UPS/9125\_features.asp</u>
- <u>http://www.powerware.com/EMEA/UPS/9125\_specs.asp</u>
- <u>http://www.powerware.com/UPS/Connectivity.asp</u>

#### ©2007 Avaya Inc. All Rights Reserved.

Avaya and the Avaya Logo are trademarks of Avaya Inc. All trademarks identified by ® and <sup>TM</sup> are registered trademarks or trademarks, respectively, of Avaya Inc. All other trademarks are the property of their respective owners. The information provided in these Application Notes is subject to change without notice. The configurations, technical data, and recommendations provided in these Application Notes are believed to be accurate and dependable, but are presented without express or implied warranty. Users are responsible for their application of any products specified in these Application Notes.

Please e-mail any questions or comments pertaining to these Application Notes along with the full title name and filename, located in the lower right corner, directly to the Avaya Developer*Connection* Program at <u>devconnect@avaya.com</u>.